# 山形大学 ドキュメント共有サービス利用説明書(1)

① <u>https://spf.yz.yamagata-u.ac.jp/</u> に接続

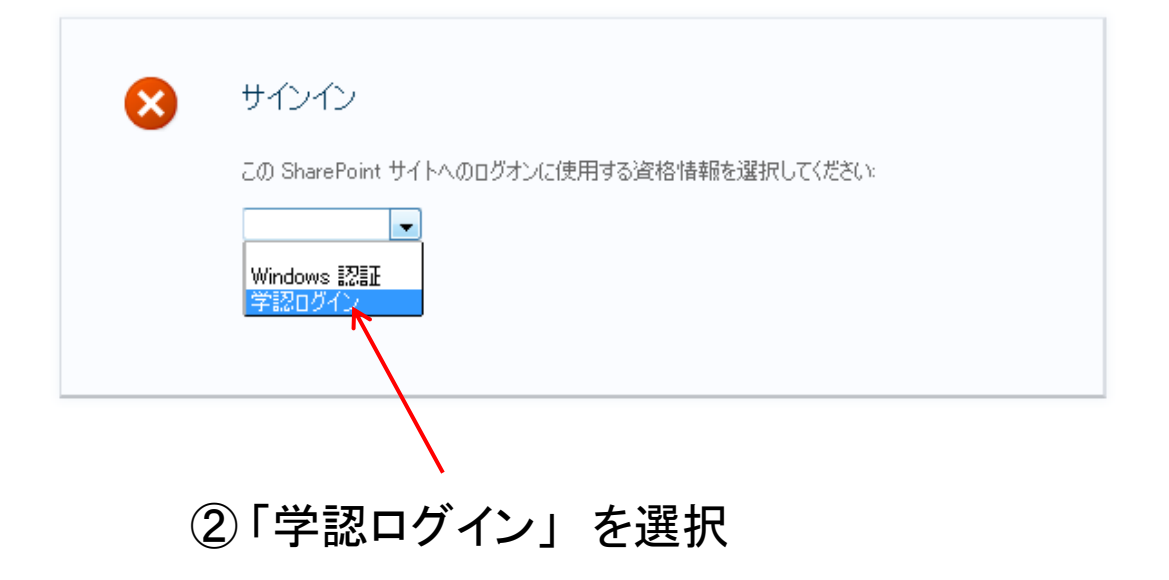

## 山形大学 ドキュメント共有サービス利用説明書(2)

サインイン

#### 山形大学 ディスカバリー&フェデレーションサービス

アクセスしようとしているサイトにはサインインする必要があります。以下の一覧から組織を選択してください。

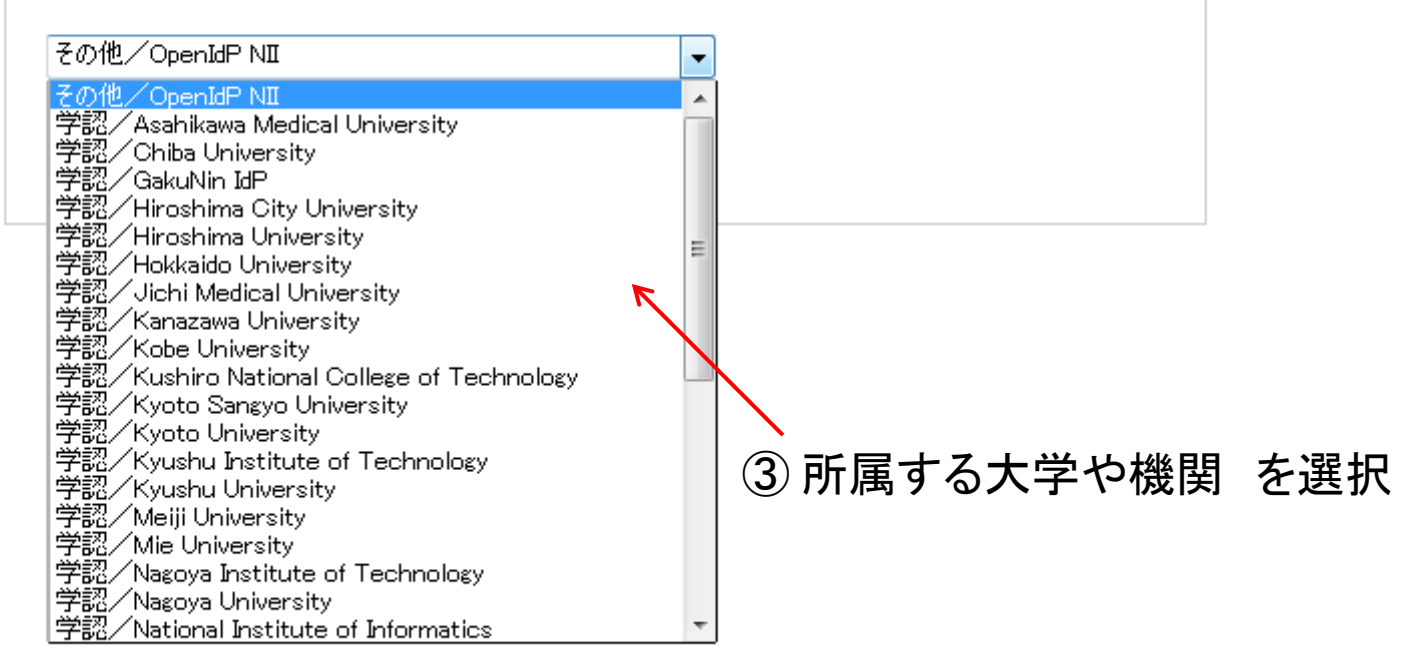

# 山形大学 ドキュメント共有サービス利用説明書(3)

| Shibboleth.<br>④ 各機関のIdPで、認証操作を実行<br>Yamagata University Login Page                                                              |                                                                                                    |  |  |  |  |  |  |  |
|----------------------------------------------------------------------------------------------------|----------------------------------------------------------------------------------------------------|--|--|--|--|--|--|--|
| This login page is an example and should be customized. Refe<br>情報系センターのログイン名とパスワードを入力してくだ<br>Username:<br>Password:<br>Continue | r to the <u>documentation</u> .<br>adfs.yz.yamagata-u.ac.jp<br>You have asked to login to adfs.yz.yamagata-u.ac.jp |  |  |  |  |  |  |  |

# 山形大学ドキュメント共有サービス利用説明書(4)

### ⑤下記のような画面が表示されたらサービス利用開始

| 🏉 山形大学 ドキュメント共                                                                                                    | 有 サービス - Home                                                                                                  | e - Windows Internet Ex | plorer     | THE OWNER OF TAXABLE PARTY. |                                                                                                    |                                                                                                    |  |  |
|----------------------------------------------------------------------------------------------------|----------------------------------------------------------------------------------------------------|-------------------------|------------|-----------------------------|----------------------------------------------------------------------------------------------------|----------------------------------------------------------------------------------------------------|--|--|
| O < 10 https://s                                                                                                    | pf.yz. <b>yamagata-u.a</b> c                                                                                   | .jp/SitePages/Home.as   | х          |                             | 😚 🗙 🚰 Google                                                                                                    | + ۹                                                                                                    |  |  |
| ファイル( <u>E</u> ) 編集( <u>E</u> ) 表                                                                                                    | 示(⊻) お気に入り( <u>4</u>                                                                                           | <u>A) ツール(エ) ヘルプ(H</u>  | <u>H</u> ) |                             |                                                                                                    |                                                                                                    |  |  |
| × Google                                                                                                    |                                                                                                    | ▼ 🎦 検索 ▼                | · 詳細 >>    |                             | +1 0                                                                                                    | 🤦 tomohi + 🔧 + 設定 +                                                                                             |  |  |
| 🚖 お気に入り 🛛 🖕 📲 スタイリッシュノートパ 🏧 L-09C 製品 NTTドコモ 🖉 APAN-JP Router Proxy 🖉 Index of -zones 🦓 Index of -pub-FreeBSD- ফ 🗆 🛛 APC AP7900 Switc 🖉 大型リチウムイオン蓄電 🎽 |                                                                                                    |                         |            |                             |                                                                                                    |                                                                                                    |  |  |
| 11. 山形大学ドキュメント共有 サービス - Home 12. 山形大学ドキュメント共有 サービス - Home 13. マ □ → マーフティ(S) マ ツール(Q) マ ② マ <sup>3</sup>                                             |                                                                                                    |                         |            |                             |                                                                                                    |                                                                                                    |  |  |
| サイトの操作 🕶 😏 📝                                                                                                    | 参照 ページ                                                                                                    |                         |            |                             | tomohiro@yz;                                                                                                    | yamagata-u.ac.jp 👻                                                                                              |  |  |
| ▲ 山形大学 ドキュメント 共有 サービス ▶ホーム                                                                                                    |                                                                                                    |                         |            |                             |                                                                                                    |                                                                                                    |  |  |
| ホーム 試験(テスト)サイト                                                                                                    | 学認文書共有 7                                                                                                    | 大学間連携サイト                |            |                             | このサイトを検索                                                                                                    | ۵ م                                                                                                    |  |  |
| サイト<br>ライブラリ<br>サイトのページ<br>共有ドキュメント<br>リスト<br>フロフェ                                                                                                   | 山形大学 ドキュメント共有サービスへようこそ!                                                                                        |                         |            |                             |                                                                                                    | E                                                                                                    |  |  |
| ア定表<br>タスク                                                                                                    | ■ 種類                                                                                                    | 名前                      | 更新日時       | ■ 更新者                       | AND THE ALL AND THE AND AND A                                                                                                    | A A A A A A A A A A A A A A A A A A A                                                                           |  |  |
|                                                                                                    | " 共有ドキュメント" ドキュメント ライブラリのこのビューに表示するアイテムはありません。 新しいアイテムを追加するには、[新しいドキュメント] または [ド<br>キュメントのアップロード] をクリックしてください。 |                         |            |                             | NV Y                                                                                                    |                                                                                                    |  |  |
| ディスカッション<br>チーム ディスカッション                                                                                                    | 🖶 ドキュメントの追                                                                                                    | bo                      |            |                             | Standard and a standard and a standard and a | Name of the second second second second second second second second second second second second second second s |  |  |
| 🐼 ごみ箱<br>🗈 すべてのサイト コンテンツ                                                                                                    | リンク                                                                                                    |                         |            |                             | いしまた、山形大学 人文学部 地域教育文化学部<br>1999年19月1日 - 1999年19月1日 - 1999年19月1日 - 1999年19月1日 - 1999年19月1日 - 1999年19月1日 - 1999年19月1日 - 1999年19月1日 - 1999年19月                                                                                                    | 3                                                                                                    |  |  |
|                                                                                                    | ■ 種類                                                                                                    | 編集                      | URL        | ۶Ł                          | エ学部 聖法 学術情報基盤センター                                                                                                    | ベース<br>研究所                                                                                                    |  |  |
|                                                                                                    |                                                                                                    | <b></b>                 | みんなのパワポ素材  |                             |                                                                                                    |                                                                                                    |  |  |
|                                                                                                    | 🖶 新しいリンクの追                                                                                                    | itta                    |            |                             |                                                                                                    |                                                                                                    |  |  |
|                                                                                                    |                                                                                                    |                         |            |                             |                                                                                                    | T                                                                                                    |  |  |
|                                                                                                    |                                                                                                    |                         |            | €9 インタ                      | /ーイット   保護七一ト: 有効                                                                                                    | 🔐 🔻 🔍 100% 🔻                                                                                                    |  |  |